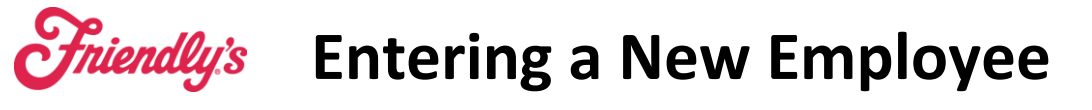

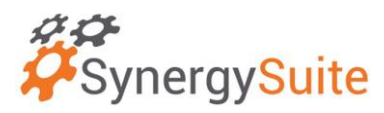

## How to add a new employee:

1. This is found under HRM –> Employees. Then use the blue "Add" button.

| <b><sup>27</sup></b> SynergySuite                                                                                 |                             |                                                                                                   |                                                                                |                                                                                             |                                                                                                    |                                                                      | Q Search       | ሬ 🖩 💀 Ք 🞧     |
|----------------------------------------------------------------------------------------------------|-----------------------------|---------------------------------------------------------------------------------------------------|--------------------------------------------------------------------------------|---------------------------------------------------------------------------------------------|----------------------------------------------------------------------------------------------------|----------------------------------------------------------------------|----------------|---------------|
| Cash - Dashboards - Financial                                                                                     | HRM ~ Iventory              | <ul> <li>Location Daily Summary</li> </ul>                                                        | Operations ~ Pur                                                               | chasing ~ Reporting ~                                                                       |                                                                                                    |                                                                      |                |               |
| Home > HRM > Staff management<br>Staff Management - 2052<br>Staff Status Location<br>Current $\checkmark$ 20520-S | HRM Home<br>Sales and Labor | Clocking Management<br>Clocked Schedule<br>Clocking Exceptions<br>Clocking Reports<br>Live Events | HRM Setup & Tools<br>Break Management<br>Budget Setup<br>Schedule Cost Refresh | Payroll Management<br>Declared Tips<br>Distribute Tips<br>Payroll Export<br>Payroll Reports | Schedule Management<br>Budget Targets<br>End of Night<br>Labor Allocation<br>Labor Report<br>Person Roster Summary<br>Schedule Approval<br>Schedule Editor<br>Timesheet Mail Preview<br>View Roster | Staff Management<br>Employees<br>Import Encloyee List<br>Staff Audit | Q. Sync to POS | Actions + Add |
|                                                                                                    | Empty staff table           |                                                                                                   |                                                                                |                                                                                             |                                                                                                    |                                                                      |                |               |

- 2. Once you click add the Employee Window will pop up. Enter all Required Information.
  - Screen 1: First Name, Last Name, Title, Gender, Date of Birth, Phone Number, Email, Address, and Security (last four of SSN).

|   | New employee -       | 20520- South Weymoutl | r               |             | ×   |
|---|----------------------|-----------------------|-----------------|-------------|-----|
|   | (i) Personal         | Personal Details      |                 |             |     |
|   | Payroll              | First Name: *         | Last Name: *    | Known As:   | - 1 |
|   | Pay rates            |                       | -               |             | - 1 |
|   |                      | file.                 |                 |             |     |
|   | Note: the            | Home Phone:           | Mobile Phone:   | Country ~   | - 1 |
| / | state <b>must</b> be | - Casalin t           |                 |             | - 1 |
| [ | a two-letter         |                       |                 |             | - 1 |
|   | node.                | Address               |                 |             |     |
|   | Example: NY          | Address Line 1:       | Address Line 2: | City:       | - 1 |
|   | TOT NEW FORK         | State/County:         | ZIP Code:       |             | - 1 |
|   |                      | Security              |                 |             |     |
|   |                      | PIN code:             | R               |             |     |
|   | Basic                |                       |                 | Cancel Next |     |

 Screen 2: Staff Number (we recommend talking to your franchise owner about what they want; we recommend franchise name and last four of social, such as: BRIX1234), Pay Type (hourly or salary), Employment Type (permanent), Department (pick which one), Default Section &

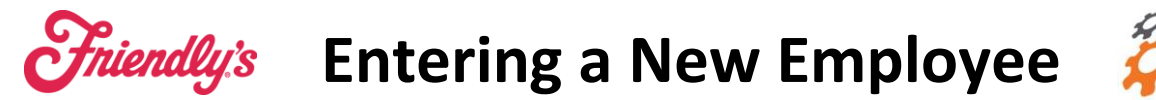

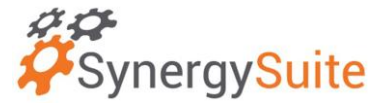

Primary Position (these need to match, and is for where they show up in the schedule only), Pay Method (direct deposit), Pay Frequency (weekly or biweekly), Start Date, and SSN. Leave everything under "Third Party Links" blank.

| i) Personal | Staffing Details                      |                                    |                          |   |  |
|-------------|---------------------------------------|------------------------------------|--------------------------|---|--|
| Payroll     | Staff Number:                         | Pay Type:                          | Employment Type:         | * |  |
| • Pay rates | De <mark>partment:</mark>             | Default Section:                   | Ŧ                        |   |  |
|             | Primary Position:                     |                                    | •                        |   |  |
|             | Pay Method.                           | <ul> <li>Pay Frequency:</li> </ul> | ✓ Break Rule:            | * |  |
|             | Employment<br>Start date: *<br>3/7/24 | Social Security Number             | <b>—</b>                 |   |  |
|             | P45 Received                          | 12A Form                           | Welfare/Revenue Notified |   |  |
|             | Third Party Links                     |                                    |                          |   |  |
|             | Clocking ID:                          | EPOS ID:                           |                          |   |  |

- Screen 3: enter all payrates for the job positions that they will have (example, training, server, server open/close).
- Click Save
- 3. Once you hit save, please go back in and use "Generate POS Code" to create the POS code. Then on the main Employee page, use the "Sync to POS Button" at the top to send them to Revel. Refresh your POS stations and you will be good to go.